Step 1. Go to <u>https://studentaid.gov/</u> and log in with your Federal Student Aid ID.

Step 2. Accept the disclaimer to continue.

**Step 3**. Navigate to your dashboard, where you will see a summary of your loans at the top, in a section called "My Aid."

- > Click "View Details" and then "Download My Aid Data" in the top right corner.
- > A download of a text file opens in Wordpad.
- There is an option to View Breakdown, then loans will display by servicer. You can view loan details here or link to the loan servicer's website.

| Aid Summary                                                             |                                       |                                                                                                    |
|-------------------------------------------------------------------------|---------------------------------------|----------------------------------------------------------------------------------------------------|
| LOANS GRANTS                                                            |                                       | Download My Aid Data 📎                                                                                                    |
| 8 Loans View Breakdown<br>2 Servicers   Total Original Amount Awarded:  | Principal ⑦<br>\$0<br>Interest ⑦      | HELPFUL LINKS<br>Explore Repayment Options<br>Try Loan Simulator<br>Learn About Public Service Loan Forgiveness (PSLF)<br>Explore Income-Driven Repayment Options<br>Learn About Loan Consolidation |
| Loan Breakdown                                                          |                                       |                                                                                                    |
| LOANS SERVICED BY DEPT OF ED/OSLA SERVICING                             | TOTAL BALANCE                         | NEXT PAYMENT ON Pay on Servicer Website 1/3/26 AILS                                                                                                    |
| LOANS SERVICED BY<br>NELNET LOAN SERVICES INC. (DEN)<br>REPAYMENT PLAR: | TOTAL BALANCE<br>\$0<br>VIEW LOAN DET | NEXT PAYMENT ON<br>N/A                                                                                                    |
| LOANS SERVICED BY<br>IDAPP<br>REPAYMENT PLAN                            | total balance<br>\$0<br>VIEW LOAN DET | NEXT PAYMENT ON N/A                                                                                                    |